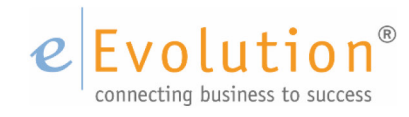

**Tutorial "Gelangensbestätigung in eEvolution"** eEvolution GmbH & Co. KG

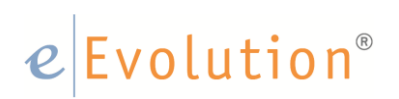

### Inhaltsverzeichnis

| 1 | Einleitung                                                 |    |
|---|------------------------------------------------------------|----|
| 2 | Die Gelangensbestätigung in eEvolution                     | 4  |
|   | 2.1 Gelangensbestätigung zum Auftrag                       | 4  |
|   | 2.2 Sammel-Gelangensbestätigung über mehrere Lieferscheine | 10 |
|   | 2.3 Das Quittieren von Gelangensbestätigungen              | 14 |
|   | 2.4 Standardreport für die Gelangensbestätigung            | 23 |
|   | 2.5 Standardreport für die Sammel-Gelangensbestätigung     |    |

### 1 Einleitung

Ab dem 01.01.2014 ist bei jeder Lieferung innerhalb der EU eine Gelangensbestätigung notwendig, wobei in den folgenden Fällen über eine Gelangensbestätigung nachgewiesen werden muss, dass die Ware vom Lieferanten an den Kunden geliefert wurde:

- Eigentransport durch den Lieferanten
- Selbstabholung durch Abnehmer
- Transport durch vom Lieferanten oder Abnehmer beauftragte Dritte/Transportunternehmen

#### Hinweis:

Wird ein Spediteur beauftragt, dann ist neben der Gelangensbestätigung weiterhin die Spediteurbescheinigung als Nachweisdokument zulässig. Dabei muss die Spediteurbescheinigung sich künftig auf die Bestätigung der erfolgten und nicht nur der beabsichtigten Verbringung beziehen. Es kann also in diesem Fall entweder eine passende Spediteurbescheinigung oder eine Gelangensbestätigung als Nachweis verwendet werden.

#### (Quelle:

http://www.hannover.ihk.de/rechtsteuern/steuern/aktuell1/gelangen2.html)

Eine Gelangensbestätigung kann dabei auch als Sammelbestätigung pro Quartal abgegeben werden, worin die an den Aussteller der Gelangensbestätigung ausgeführten Mengen aus bis zu einem Quartal zusammengefasst werden können.

#### Beispiel:

Der liefernde Unternehmer U hat mit einem Kunden K eine ständige Geschäftsbeziehung und liefert in den Monaten Juli bis September Waren, über die in insgesamt 150 Rechnungen abgerechnet wird. K kann in einer Gelangensbestätigung den Erhalt der Waren unter Bezugnahme auf die jeweiligen Rechnungs- oder Lieferscheinnummern bestätigen.

Als Zeitpunkt des Warenerhalts kann dabei der jeweilige Monat angegeben werden.

Eine Gelangensbestätigung darf dabei auch elektronisch übermittelt werden. Dabei ist keine Unterschrift notwendig, wenn eindeutig nachvollzogen werden kann, dass die Daten direkt vom Abnehmer übermittelt worden sind, etwa durch seinen E-Mail-Account.

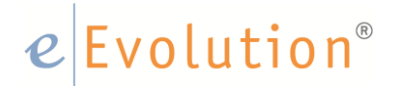

### 2 Die Gelangensbestätigung in eEvolution

In eEvolution wird ab der Version von eEvolution 8 die Möglichkeit geboten eine Gelangensbestätigung zu drucken. Die Funktionen werden im Folgenden am Beispiel der Version 8.1 erklärt. Der Druck und später das Quittieren einer Gelangens- oder Sammel-Gelangensbestätigung wird automatisch in der Historie zu einem Auftrag protokolliert.

### 2.1 Gelangensbestätigung zum Auftrag

Eine Gelangensbestätigung kann in eEvolution nur in Verbindung mit einem Lieferschein gedruckt werden, da es sich bei der Gelangensbestätigung um einen Nachweis für eine innergemeinschaftliche Lieferung handelt. Es gibt dabei verschiedene Möglichkeiten, wo die Gelangensbestätigung gedruckt werden kann, welche im Folgenden kurz vorgestellt werden.

Hat man einen Auftrag mit Positionen erstellt, kann man in der "**Drucken für Auftrag**"-Maske die Gelangensbestätigung über das Aktivieren der Option "**Mit Gelangensbestätigung**" gleich mit dem Lieferschein mitdrucken.

| 🕑 Drucken von Auf                                                                                                    | ftrag 1000046 | 61 für Kunde 'Ak 🗙  |
|----------------------------------------------------------------------------------------------------|---------------|---------------------|
| -Druckvorschau-                                                                                                    |               |                     |
| O Druck Ja                                                                                                    |               | Vorschaudatum:      |
| Oruck Nein                                                                                                    |               | 30.09.2013          |
| A. Annesh and This was                                                                                                    |               |                     |
|                                                                                                    |               | Postätigungadatum:  |
| • AB Ja                                                                                                    |               | 30.09.2013          |
| O AB <u>N</u> ein                                                                                                    | Achivieren    | 30.03.2013          |
| -Lieferschein-                                                                                                    |               |                     |
| ES Ja     ES Ja     ES J     ES J     ES J |               |                     |
| C LS Nein                                                                                                    |               |                     |
| O PR Ja                                                                                                    |               | Lieferscheindatum:  |
| PR Nein                                                                                                    |               | 30.09.2013          |
| Mit Gelangensbestä                                                                                                    | itigung       |                     |
| -Rechnung-                                                                                                    |               |                     |
| RE Ia                                                                                                    |               | 1                   |
| O RE Nein                                                                                                    |               |                     |
|                                                                                                    |               |                     |
|                                                                                                    |               | Rechnungsdatum:     |
|                                                                                                    |               | 30.09.2013 💌        |
|                                                                                                    |               |                     |
| Über Applikationssen                                                                                                    | /er           |                     |
|                                                                                                    | 2             | OK <u>Abbrechen</u> |
|                                                                                                    |               |                     |

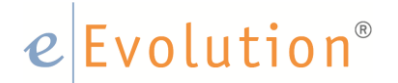

Die Gelangensbestätigung steht im Anschluss als eigener Report in der Druckmaske zur Verfügung, wo für sie dieselben Funktionen wie für alle anderen Reports in eEvolution zur Verfügung stehen.

| 0                                                | Drucken                      | x                       |
|--------------------------------------------------|------------------------------|-------------------------|
| -Reports                                         |                              |                         |
| Auftrag                                          | Report                       | Pfac                    |
| 10000442 - L S1831                               | Lieferschein 4 00 A4         | C:\Workspace\eEvolution |
| 10000442 - Gelangensbestätigung zu LS183         | Gelangensbestätigung 4.00 A4 | C:\Workspace\eEvolution |
|                                                  |                              |                         |
|                                                  |                              |                         |
|                                                  |                              |                         |
|                                                  |                              | •                       |
| Report Pfad:                                     |                              |                         |
|                                                  |                              |                         |
|                                                  |                              |                         |
| -Druckziel-                                      |                              |                         |
|                                                  | 🔘 nur eMail                  |                         |
|                                                  |                              |                         |
| Bildechim     Didechim     Tabelle auf Bildechim | n 🔽 zusätzliche eMail        |                         |
|                                                  |                              |                         |
| -Einstellungen                                   |                              |                         |
| Zoom-Faktor: 100 %                               |                              |                         |
| Auf Seitenbreite anpassen                        |                              |                         |
|                                                  |                              |                         |
|                                                  |                              |                         |
|                                                  |                              |                         |
| Firmenlogo andrucken                             | Sprache: Deutsch             | ~                       |
| Kopf- / Fußzeile andrucken                       |                              |                         |
|                                                  |                              |                         |
| -Sonstiges-                                      |                              |                         |
|                                                  |                              |                         |
|                                                  |                              |                         |
| a p                                              |                              | OK <u>A</u> bbrechen    |

Natürlich kann eine Gelangensbestätigung auch später zu einem Lieferschein gedruckt werden, dafür gibt es gleich zwei unterschiedliche Möglichkeiten, einmal direkt über die Maske "**Drucken für Auftrag**" und einmal über den Auftragssammeldruck.

Die Maske <**Drucken für Auftrag**> bietet die Möglichkeit über das Markieren von einem Lieferschein und das Aktivieren der Option <**Mit Gelangensbestätigung**> die Gelangensbestätigung für diesen Auftrag zu drucken, wobei dort in diesem Fall natürlich die Kombination aus Lieferschein und dazugehöriger Gelangensbestätigung gedruckt wird. Für den Druck einer oder mehrerer einzelner Gelangensbestätigungen steht dagegen der Auftragssammeldruck zur Verfügung.

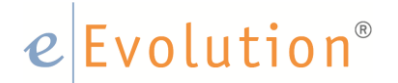

Nach dem Drucken der Gelangensbestätigung wird automatisch der dazugehörige Lieferschein in der Maske <**Drucken für Auftrag**> grün eingefärbt, so dass der Status einer Gelangensbestätigung dort auf einen Blick erkannt werden kann:

| -Lieferschein      |         |                    |
|--------------------|---------|--------------------|
| ⊙ <u>L</u> S Ja    | L1857   |                    |
| O LS Nein          | L1858   |                    |
|                    | L1859   | Lieferscheindatum: |
| ⊖ <u>P</u> R Ja    |         | 30.09.2013 💌       |
| PR Nein            |         |                    |
| Mit Gelangensbestä | itigung |                    |
| Rechnung           |         |                    |

- Ist bereits eine Gelangens- oder Sammel-Gelangensbestätigung zu einem Lieferschein gedruckt worden, wird die Schrift grün eingefärbt, oben ist das der Lieferschein L1857.
- Ist noch keine Gelangens- oder Sammel-Gelangensbestätigung zu einem Lieferschein gedruckt worden, bleibt die Schrift schwarz, oben sind das die Lieferscheine L1858 und L1859.

So haben Sie jederzeit eine Übersicht, für welche Lieferscheine bereits eine Gelangensbestätigung gedruckt wurde und können diese bei Bedarf problemlos nachdrucken. Eine Gelangensbestätigung kann natürlich auch bei Bedarf auch noch einmal nachgedruckt werden, wofür der Lieferschein wie gewohnt in der Auswahlbox markiert wird und zusätzlich die Option "**Mit Gelangensbestätigung**" aktiviert wird. Es wird in diesem Fall immer die jeweilige Kombination aus Lieferschein und Gelangensbestätigung gedruckt, für den Druck einer einzelnen Gelangensbestätigung zu einem bereits erzeugten Lieferschein, ohne dass der Lieferschein ebenfalls gedruckt werden muss, steht der Auftragssammeldruck zur Verfügung.

### Hinweis:

Ist ein Auftrag für die "Sammel-Gelangensbestätigung" markiert, dann können hier keine Gelangensbestätigungen gedruckt oder nachgedruckt werden. Der Lieferschein wird aber selbstverständlich korrekt eingefärbt, sollte bereits eine Sammel-Gelangensbestätigung zu diesem Lieferschein erzeugt worden sein. Um in dieser Hinsicht alle Missverständnisse zu vermeiden

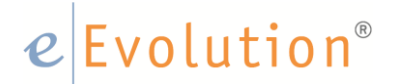

Neben der Möglichkeit die Gelangensbestätigung direkt in der **Crucken für Auftrag**--Maske zu drucken, kann diese auch über den Auftragssammeldruck für bereits erstellte Lieferscheine gedruckt und nachgedruckt werden. Der Auftragssammeldruck hat dabei den Vorteile, dass die Gelangensbestätigungen ohne erneuten Lieferscheindruck, sowie kunden- und auftragsübergreifend in einem Rutsch erstellt werden können.

Sie finden den Auftragssammeldruck unter <**Drucken - Auftragssammeldruck>** und in älteren Versionen unter dem Menüpunkt <**Aktion - Auftragssammeldruck>**. Hier haben Sie nun die Möglichkeit den Modus <**Gelangensbestätigung**> zu aktivieren, indem Sie auf der linken Seite in der Feldgruppe <**Gelangensbestätigung**> den Radiobutton auf <**Ja**> setzen. Es werden im Anschluss automatisch eine für die Gelangensbestätigung relevante Felder eingeblendet, sowie nicht für diese relevanten Felder ausgeblendet. Die Tabelle bietet die zusätzlichen Spalten "LS-Nr." und "**Status**" an, in denen die Lieferscheinnummer und der Status der dazugehörigen Gelangensbestätigung ("noch nicht gedruckt", "gedruckt" oder "quittiert") zu sehen ist.

| Auftragssammeldruck X                          |                   |                   |                          |               |                    |                               |       |        |                      |
|------------------------------------------------|-------------------|-------------------|--------------------------|---------------|--------------------|-------------------------------|-------|--------|----------------------|
| -Auftragsbestätigung                           |                   |                   |                          |               |                    |                               |       |        |                      |
| 🔿 Ja 💿 Nein                                    | AnlegeDat.        | Auftr.Nr.         | Kunde                    | RE Knd.Nr.    | RE Empfänger       | Proj.Bez.                     | Druck | LS-Nr. | Status 🔺             |
| -Lieferschein                                  | 02.08.1999        | 1066              | 100000 - AKD GmbH        | 100000        | AKD GmbH           | APERTUM-AKD GmbH-AUF3         | J-J-J | 1043   | Nicht gedruckt       |
| 🔿 Ja 💿 Nein                                    | 15.02.2001        | 1068              | 100000 - AKD GmbH        | 100000        | AKD GmbH           | APERTUM-AKD GmbH-AUF4         | J-J-J | 1044   | Nicht gedruckt       |
| -Gelangenshertätigung                          | 22.05.2003        | 1118              | 100000 - AKD GmbH        | 100000        | AKD GmbH           | 32-Anmerkung-AUF36            | 7-7-7 | 1259   | Nicht gedruckt       |
|                                                | 20.06.2003        | 1121              | 100000 - AKD GmbH        | 100000        | AKD GmbH           | 35-Schnell und zackig !-AUF39 | 7-7-7 | 1260   | Nicht gedruckt       |
| Pachaung                                       | 25.06.2003        | 1125              | 100000 - AKD GmbH        | 100000        | AKD GmbH           | 44-AUF42                      | 7-7-7 | 1261   | Nicht gedruckt       |
| Nein                                           | 23.02.2004        | 1131              | 100000 - AKD GmbH        | 100000        | AKD GmbH           | 040223-1002                   | J-J-J | 1059   | Nicht gedruckt       |
|                                                | 27.04.2004        | 1133              | 100000 - AKD GmbH        | 100000        | AKD GmbH           | APERTUM-AKD GmbH              | 7-7-7 | 1060   | Nicht gedruckt       |
| -Weitere Auswahlkntenen                        | 15.06.2004        | 1135              | 100000 - AKD GmbH        | 100000        | AKD GmbH           | APERTUM-AKD GmbH-AUF47        | 7-7-7 | 1061   | Nicht gedruckt       |
| Auftr.Art: Abrufauftrag                        | 15.06.2004        | 1136              | 100000 - AKD GmbH        | 100000        | AKD GmbH           | APERTUM-AKD GmbH-AUF48'       | 7-7-7 | 1062   | Nicht gedruckt       |
| Angebot mit Bindernst<br>Auftrag für Intrastat | 15.06.2004        | 1137              | 100000 - AKD GmbH        | 100000        | AKD GmbH           | APERTUM-AKD GmbH-AUF49'       | J-J-J | 1063   | Nicht gedruckt       |
| Auffr Nr : 100010000442                        | 17.06.2004        | 1138              | 100000 - AKD GmbH        | 100000        | AKD GmbH           | APERTUM-AKD GmbH-AUF50'       | ე-ე-ე | 1064   | Nicht gedruckt       |
|                                                | 17.06.2004        | 1139              | 100000 - AKD GmbH        | 100000        | AKD GmbH           | APERTUM-AKD GmbH-AUF51'       | 7-7-7 | 1065   | Nicht gedruckt       |
| Lieferdatum:                                   | 28.06.2004        | 1140              | 100000 - AKD GmbH        | 100000        | AKD GmbH           | APERTUM-AKD GmbH-AUF52        | 7-7-7 | 1066   | Nicht gedruckt       |
| LSNr.:                                         | 20.10.2004        | 1144              | 100000 - AKD GmbH        | 100000        | AKD GmbH           | APERTUM-AKD GmbH-CRM Demo     | J-J-J | 1262   | Nicht gedruckt       |
| RENr.:                                         | 20.10.2004        | 1145              | 100000 - AKD GmbH        | 100000        | AKD GmbH           | APERTUM-AKD GmbH-AUF54        | J-J-J | 1067   | Nicht gedruckt       |
| Ked Nr.                                        | 07.03.2005        | 1195              | 100000 - AKD GmbH        | 100000        | AKD GmbH           | 7658                          | 7-7-7 | 1263   | Nicht gedruckt       |
|                                                | 07.03.2005        | 1196              | 100000 - AKD GmbH        | 100000        | AKD GmbH           | 7659                          | 7-7-7 | 1264   | Nicht gedruckt       |
| RE Knd.Nr.:                                    | 21.10.2004        | 1205              | 100000 - AKD GmbH        | 100000        | AKD GmbH           | APERTUM-AKD GmbH-ANG001-AUF61 | 7-7-7 | 1115   | Nicht gedruckt       |
| Vertriebspart.: Alle                           | 15.03.2005        | 1209              | 100000 - AKD GmbH        | 100000        | AKD GmbH           | APERTUM-AKD GmbH-ANG2-AUF64   | 7-7-7 | 1110   | Nicht gedruckt       |
| Nach p. andruckt                               | 29.03.2005        | 1213              | 100000 - AKD GmbH        | 100000        | AKD GmbH           | APERTUM-AKD GmbH-AUF66        | ე-ე-ე | 1114   | Nicht gedruckt       |
| Gekennzeichnet                                 | 29.03.2005        | 10000             | 100000 - AKD GmbH        | 100000        | AKD GmbH           | APERTUM-AKD GmbH-AUF68        | 7-7-7 | 1111   | Nicht gedruckt       |
|                                                | 29.03.2005        | 10001             | 100000 - AKD GmbH        | 100000        | AKD GmbH           | APERTUM-AKD GmbH-AUF69        | 7-7-7 | 1112   | Nicht gedruckt       |
| Salandersbestätigung Quittieren                | 29.03.2005        | 10002             | 100000 - AKD GmbH        | 100000        | AKD GmbH           | APERTUM-AKD GmbH-AUF70        | 7-7-7 | 1113   | Nicht gedruckt       |
| Liefenung erledigt. Rechnung offen             | 29.03.2005        | 10002             | 100000 - AKD GmbH        | 100000        | AKD GmbH           | APERTUM-AKD GmbH-AUF70        | J-J-J | 1265   | Nicht gedruckt       |
| Lieferung effen. Reehrung effen                | 19.10.2006        | 10004             | 100000 - AKD GmbH        | 100000        | AKD GmbH           | APERTUM-AKD GmbH-AUF72'-AUF73 | 7-7-7 | 1165   | Nicht gedruckt       |
| Fidedicte nicht anzeigen                       | 24.01.2007        | 10075             | 100000 - AKD GmbH        | 100000        | AKD GmbH           | APERTUM-AKD GmbH-AUF78        | 7-7-7 | 1266   | Gedruckt             |
|                                                | 24.01.2007        | 10076             | 100000 - AKD GmbH        | 100000        | AKD GmbH           | APERTUM-AKD GmbH-AUF79        | 7-7-7 | 1267   | Nicht gedruckt       |
| Nur Systemaktionen durchführen                 | 24.01.2007        | 10077             | 100000 - AKD GmbH        | 100000        | AKD GmbH           | APERTUM-AKD GmbH-AUF80        | 7-7-7 | 1268   | Nicht gedruckt       |
| Über Applikationsserver                        | 19.04.2007        | 10193             | 100000 - AKD GmbH        | 100000        | AKD GmbH           | APERTUM-AKD GmbH-AUF86        | J-J-J | 1192   | Nicht gedruckt       |
| -Datum                                         | 22.05.2007        | 10213             | 100000 - AKD GmbH        | 100000        | AKD GmbH           | APERTUM-AKD GmbH-AUF87        | 7-7-7 | 1269   | Nicht gedruckt 🚽     |
| Auftr.Dat.: 27.09.2013 🕑                       |                   |                   |                          |               |                    |                               |       |        |                      |
| Lief.Dat.: 27.09.2013 🗸                        | Formulare des     | Kunden <u>v</u> e | erwenden                 |               |                    | Keiner Alle                   |       | 8      | OK <u>A</u> bbrechen |
| REDat.: 27.09.2013 😪                           | Tabelle: Grün = e | folgreiche        | Aktion, Rot = erfolglose | Aktion, schwa | rz = nicht bearbei | itet / beachtet.              |       |        |                      |

### e Evolution<sup>®</sup>

Auf der linken Seite stehen Ihnen unterschiedliche Kriterien für die Suche nach Lieferscheinen zu denen Gelangensbestätigung gedruckt werden sollen zur Verfügung. Schränken Sie ihre Suche nach:

- Auftragsnummer (Auftr. Nr.)
- Lieferdatum (Lieferdatum)
- Lieferscheinnummer (LSNr.)
- Rechnungsnummer (RENr.)
- Kundennummer (Knd.Nr.)
- Kundennummer des Rechnungsempfängers (RE Knd. Nr.)
- Noch nicht gedruckte Gelangensbestätigungen (noch n. gedruckt)
- Lieferung bereits erledigt, Rechnung aber noch offen (Lieferung erledigt, Rechnung offen)
- Erledigte Aufträge nicht anzeigen (Erledigte nicht anzeigen)

einschränken.

Bei allen Eingabefeldern kann über F2 bzw. ein Textfenster geöffnet werden, in dem durch ein ',' getrennt ,mehrere Auftrags-, Rechnungs- oder Kundennummern eingetragen werden können.

| 0 | Auftragsnummern, getrennt durch ',' - Achtung: Querprüfung der Versionsstä 🗙 |
|---|------------------------------------------------------------------------------|
| I |                                                                              |
|   | -                                                                            |
|   | <u>O</u> K <u>A</u> bbrechen                                                 |

Mit einem Klick auf 📄 neben der Auftragsnummer oder dem Lieferscheindatum kann die Ansicht in der Tabelle im Anschluss aktualisiert werden, damit die gesetzten Einstellungen korrekt berücksichtigt werden.

eEvolution GmbH & Co. KG,

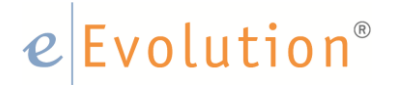

In der Tabelle stehen im Anschluss alle den Kriterien entsprechenden Lieferscheine zu denen eine Gelangensbestätigung erstmals gedruckt oder nachgedruckt werden kann. Sie haben jetzt die Möglichkeit ALLE Lieferscheine zu denen Sie eine Gelangensbestätigung drucken möchten zu markieren und für jeden Lieferschein eine eigene Gelangensbestätigung zu drucken.

### Konkret funktioniert das Drucken oder Nachdrucken einer Gelangensbestätigung über den Auftragssammeldruck wie folgt:

- 1. Aktivieren Sie den Modus "Gelangensbestätigung", indem Sie den Radiobutton "Ja" in der Feldgruppe "Gelangensbestätigung" auswählen.
- Schränken Sie die Ansicht der Lieferscheine nach Ihren Wünschen ein und aktualisieren Sie die Ansicht über 2.

#### Hinweis:

Sie können die Ansicht in der Tabelle auch noch zusätzlich über die Tabellenfilter einschränken.

3. Markieren Sie alle Lieferscheine zu denen Sie die Gelangensbestätigungen drucken möchten.

| uftragsbestätigung                       |              |           |               |            |            |                                       |                                    |       |        |                |
|------------------------------------------|--------------|-----------|---------------|------------|------------|---------------------------------------|------------------------------------|-------|--------|----------------|
| ) Ja 💿 Nein                              |              |           |               |            |            |                                       |                                    |       |        | -              |
| · · · ·                                  | AnlegeDat.   | Auftr.Nr. | Kunde         | •          | RE Knd.Nr. | RE Empfänger                          | Proj.Bez.                          | Druck | LS-Nr. | Status         |
| ieferschein                              | 13.08.2013   | 10000383  | 400035 - Bota | azzi Guise | 400035     | Botazzi Guiseppe                      | WiederkehrerAUF10000383-GUT2000004 | N-J-J | 1786   | Nicht gedruckt |
| ) Ja 💿 Nein                              | 13.08.2013   | 10000384  | 400035 - Bota | azzi Guise | 400035     | Botazzi Guiseppe                      | WiederkehrerAUF10000384            | N-J-J | 1787   | Nicht gedruckt |
| ielangensbestätigung                     | 29.08.2013   | 10000394  | 100001 - Ake  | V Delta L  | 100001     | AkeV Delta Lebe                       | WiederkehrerAUF10000394-GUT2000005 | N-J-J | 1788   | Nicht gedruckt |
| Ja 🔿 Nein                                | 29.08.2013   | 10000395  | 100001 - Ake  | V Delta L  | 100001     | AkeV Delta Lebe                       | WiederkehrerAUF10000395            | N-J-J | 1789   | Nicht gedruckt |
| Acchaupa                                 | 30.08.2013   | 10000396  | 100001 - Ake  | V Delta L  | 100001     | AkeV Delta Lebe                       | WiederkehrerAUF10000396            | N-J-J | 1790   | Nicht gedruckt |
| la 🕢 Nein                                | 30.08.2013   | 10000397  | 100001 - Ake  | V Delta L  | 100001     | AkeV Delta Lebe                       | WiederkehrerAUF10000397            | 7-7-7 | 1791   | Nicht gedruckt |
|                                          | 03.09.2013   | 20039     | 100004 - ALD  | IGmbH 8    | 100004     | ALDI GmbH & Co                        | WiederkehrerAUF20039               | N-J-J | 1792   | Nicht gedruckt |
| reitere Auswanikriterien                 | 03.09.2013   | 20040     | 100004 - ALD  | I GmbH 8   | 100004     | ALDI GmbH & Co                        | WiederkehrerAUF20040               | 7-7-7 | 1793   | Nicht gedruckt |
| Auftr.Art: Abrufauftrag                  | 04.09.2013   | 10000399  | 100004 - ALD  | I GmbH 8   | 100005     | ALDI GmbH & Co                        | WiederkehrerAUF10000399            | N-J-J | 1794   | Nicht gedruckt |
| Auftrag für Intrastat                    | 04.09.2013   | 10000400  | 100004 - ALD  | I GmbH 8   | 100004     | ALDI GmbH & Co                        | Wiederkehrer-AUF10000400           | N-J-J | 1795   | Nicht gedruckt |
| Auffer Ne : 1000/10000442                | 20.09.2013   | 52053     | 100000 - AKD  | GmbH       | 100000     | AKD GmbH                              | WiederkehrerAUF52053               | N-J-N | 1797   | Gedruckt       |
|                                          | 20.09.2013   | 10000411  | 100031 - EPA  | Lebensn    | 100031     | EPA Lebensmitte                       | WiederkehrerAUF10000411            | J-J-J | 1800   | Quittiert      |
| Jeferdatum:                              | 20.09.2013   | 10000412  | 100031 - EPA  | Lebensn    | 100031     | EPA Lebensmitte                       | WiederkehrerAUF10000412            | J-J-J | 1801   | Quittiert      |
| "SNr.:                                   | 20.09.2013   | 10000412  | 100031 - EPA  | Lebensn    | 100031     | EPA Lebensmitte                       | WiederkehrerAUF10000412            | ე-ე-ე | 1802   | Quittiert      |
| RENr.:                                   | 20.09.2013   | 10000413  | 100031 - EPA  | Lebensn    | 100031     | EPA Lebensmitte                       | WiederkehrerAUF10000413            | N-J-N | 1803   | Quittiert      |
|                                          | 20.09.2013   | 10000414  | 100031 - EPA  | Lebensn    | 100031     | EPA Lebensmitte                       | WiederkehrerAUF10000414            | J-J-J | 1805   | Quittiert      |
| vn <u>a</u> .nr.:                        | 20.09.2013   | 10000414  | 100031 - EPA  | Lebensn    | 100031     | EPA Lebensmitte                       | WiederkehrerAUF10000414            | J-J-J | 1806   | Quittiert      |
| RE Kn <u>d</u> .Nr.:                     | 20.09.2013   | 10000414  | 100031 - EPA  | Lebensn    | 100031     | EPA Lebensmitte                       | WiederkehrerAUF10000414            | ე-ე-ე | 1807   | Quittiert      |
| /ertriebspart.: Alle                     | 20.09.2013   | 10000415  | 100031 - EPA  | Lebensn    | 100031     | EPA Lebensmitte                       | WiederkehrerAUF10000415            | J-J-J | 1808   | Quittiert      |
|                                          | 20.09.2013   | 10000416  | 100031 - EPA  | Lebensn    | 100031     | EPA Lebensmitte                       | WiederkehrerAUF10000416            | N-J-N | 1809   | Quittiert      |
| <u>N</u> och n. gedruckt <u>Max.</u> Nr. | 23.09.2013   | 10000422  | 100004 - ALD  | I GmbH 8   | 100004     | ALDI GmbH & Co                        | WiederkehrerAUF10000422            | N-J-J | 1811   | Nicht gedruckt |
| Gekennzeichnet                           | 25.09.2013   | 10000428  | 100005 - ALD  | I GmbH 8   | 100000     | AKD GmbH                              | WiederkehrerAUF10000428            | N-J-J | 1813   | Nicht gedruckt |
|                                          | 25.09.2013   | 10000429  | 100005 - ALD  | I GmbH 8   | 100000     | AKD GmbH                              | WiederkehrerAUF10000429            | N-J-N | 1820   | Quittiert      |
| Gelangensbestatigung Quittieren          | 25.09.2013   | 10000427  | 100001 - Ake  | V Delta L  | 100001     | AkeV Delta Lebe                       | Wiederkehrer-AUF10000427           | N-J-J | 1812   | Nicht gedruckt |
| Lieterung erledigt, Rechnung offen       | 25.09.2013   | 10000425  | 100011 - Bee  | denboste   | 100011     | Beedenbosteler                        | WiederkehrerAUF10000425            | J-J-T | 1826   | Quittiert      |
| Lieterung offen, Hechnung offen          | 25.09.2013   | 10000425  | 100011 - Bee  | denboste   | 100011     | Beedenbosteler                        | WiederkehrerAUF10000425            | J-J-T | 1827   | Nicht gedruckt |
| Erledigte nicht anzeigen                 | 26.09.2013   | 10000431  | 100001 - Ake  | V Delta L  | 100001     | AkeV Delta Lebe                       | BenutzerkennzeichenAUF10000431     | 1-1-1 | 1815   | Gedruckt       |
| Nur Systemaktionen durchführen           | 26.09.2013   | 10000433  | 100001 - Ake  | V Delta L  | 100001     | AkeV Delta Lebe                       | BenutzerkennzeichenAUF10000433     | J-J-J | 1817   | Quittiert      |
| Über Applikationsserver                  | 26.09.2013   | 10000434  | 100001 - Ake  | V Delta L  | 100001     | AkeV Delta Lebe                       | BenutzerkennzeichenAUF10000434     | J-J-J | 1819   | Quittiert      |
| Jatum                                    | 27.09.2013   | 10000442  | 100028 - EDE  | KA         | 100028     | EDEKA                                 | WiederkehrerAUF10000442            | N-J-N | 1831   | Gedruckt       |
| Auftr.Dat.: 27.09.2013                   |              |           |               |            |            | · · · · · · · · · · · · · · · · · · · |                                    |       |        |                |
| ief.Dat.; 27.09.2013 ✓                   | Eomulare des | Kunden ve | wenden        |            |            |                                       | Keiner Alle                        |       |        | OK Abbre       |
|                                          |              | Number Ve | ino naol 1    |            |            |                                       |                                    |       |        |                |

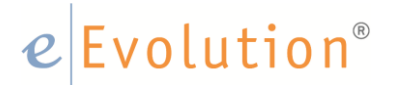

4. Klicken Sie auf <**OK>**. Es öffnet sich automatisch die gewohnte Druckmaske mit allen zu druckenden Gelangensbestätigungen:

| 0  |                                           | Drucken                      | x                       |
|----|-------------------------------------------|------------------------------|-------------------------|
| -R | eports                                    |                              |                         |
|    | Auftrag                                   | Report                       | Pfac                    |
|    | 10000422 - Gelangensbestätigung zu LS1811 | Gelangensbestätigung 4.00 A4 | C:\Workspace\eEvolution |
|    | 10000428 - Gelangensbestätigung zu LS1813 | Gelangensbestätigung 4.00 A4 | C:\Workspace\eEvolution |
|    | 10000427 - Gelangensbestätigung zu LS1812 | Gelangensbestätigung 4.00 A4 | C:\Workspace\eEvolution |
|    | 10000425 - Gelangensbestätigung zu LS1827 | Gelangensbestätigung 4.00 A4 | C:\Workspace\eEvolution |
|    |                                           |                              |                         |
|    |                                           |                              | •                       |
| R  | eport Pfad:                               |                              |                         |

 Mit einem Klick auf <OK> bestätigen Sie den Druckauftrag und die Gelangensbestätigungen werden gedruckt. Der Druck dieser Gelangensbestätigungen wird selbstverständlich automatisch für jeden Auftrag und jeden Lieferschein in die Auftragshistorie eingetragen.

### 2.2 Sammel-Gelangensbestätigung über mehrere Lieferscheine

Wie eingangs bereits erwähnt kann die Gelangensbestätigung auch als Sammelbestätigung pro Quartal und Kunde abgegeben werden. Dafür wurde in eEvolution das Kennzeichen "**Sammel-Gelangensbestätigung**" zu schaffen, um darüber einen Auftrag als relevant für die Sammel-Gelangensbestätigung zu kennzeichnen. Durch diese Kennzeichnung kann die Gelangensbestätigung nicht mehr pro Lieferschein in der "**Drucken für Auftrag**"-Maske gedruckt werden, um so den versehentlichen, doppelten Druck von Gelangensbestätigungen und die dadurch möglicherweise entstehenden Probleme von vornherein zu umgehen.

Sie finden dieses Kennzeichen in der Auftragsverwaltung auf dem Reiter "**Bedingungen**" in der Feldgruppe "**optionale Eigenschaften**", wo es je nach Bedarf aktiviert oder deaktiviert werden kann.

| Kundendaten Pos       | itionen Bedingungen Liefer                                          | anschrift Rechnungsanschrift Historie | в   |                     |                                          |         |   |
|-----------------------|---------------------------------------------------------------------|---------------------------------------|-----|---------------------|------------------------------------------|---------|---|
| -Daten des Bestell    | ers                                                                 |                                       |     | -Bedingungen        |                                          |         |   |
| Best.datum:           | 27.09.2013                                                          |                                       |     | <u>P</u> riorität:  | 5                                        |         |   |
| Bestellnr.:           |                                                                     |                                       |     | Wiedervorlage:      | Bindefrist Angebot:                      |         |   |
| Besteller:            |                                                                     |                                       | 28  | Lieferart:          | UPS                                      | [       |   |
| Bestellart:           |                                                                     | <br>                                  |     | Lief.Bed.:          | unfrei                                   |         | 2 |
| Kto. <u>N</u> r./BLZ: |                                                                     |                                       |     | Konsilager:         |                                          |         |   |
| Bankinstitut:         |                                                                     |                                       | í – | Vers.K. Netto:      | Vers.K. bis:                             |         | _ |
| -Ontionale Figense    | haften                                                              |                                       |     | <u>V</u> alutadat.: | Zahl.Art: RE                             | [       | 2 |
| Sammeldnuck           | Sammell S                                                           | Sammel-Gelangensbestätigun            | a   | Zahl.Bed.:          | 2 7 Tage - 3,00 % Skonto, 14 Tage netto. | [       |   |
| Sammelfaktur          | a Versandkosten                                                     | Verbotskunde                          | -   | Zahl.Mod.:          |                                          | <b></b> | 2 |
| Teillieferungss       | perre 🗹 Standort                                                    | Mahnstop                              |     | Fibu.R.:            | 0                                        |         |   |
| Rechnungssp           | erre f <u>u</u> r Kommissionierung<br>ickstandsverwaltung nicht ben | cksichtigen                           |     |                     |                                          |         |   |
|                       | ionatanua verwaltung hicht beru                                     | lonaioniligen                         |     |                     |                                          |         |   |

Da eine Sammel-Gelangensbestätigung pro Kunde abgegeben werden kann, wurde gleichzeitig in der Kundenverwaltung auf dem Reiter <**Zahlung 2**> in der Feldgruppe <**Auftragsoptionen**> die Möglichkeit geschaffen, diese Option automatisch bei der Anlage von einem Auftrag vorzubelegen.

| Klassifikation eBusiness Kosten P                                               | rojekte Einstellungen |                             |
|---------------------------------------------------------------------------------|-----------------------|-----------------------------|
| Ansprechpartner Zahlung Zahlung                                                 | 2 Lieferung Rechnung  | Vertrieb Historie OPOS      |
| -Auftragsoptionen<br>Sammeldruck [<br>Sammelfaktura                             | SammelLS              | Sammel-Gelangensbestätigung |
| kundenspez. Auftragsart:                                                        |                       |                             |
| Mahnstop [                                                                      | Mahnung per Email     | FibuSprachKz.:              |
| - Versandkosten<br>kundenspez. Versandkosten:<br>kundenspez. Versandkostenfreig | 0,00<br>renze: 0,00   | Versandkosten               |

Aktivieren Sie diese Option, wenn für einen Kunden die Gelangensbestätigungen pro Quartal über die Sammel-Gelangensbestätigung abgefertigt werden soll.

Die Sammel-Gelangensbestätigung kann in der Auftragsverwaltung ebenfalls über den Auftragssammeldruck im Modus für die Gelangensbestätigung gedruckt werden. Aktivieren Sie dafür im Modus für die Gelangensbestätigung zusätzlich die Option "Sammel-Gelangensbestätigung" und aktualisieren Sie die Ansicht. Im Anschluss werden

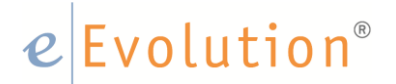

Ihnen in der Tabelle alle Lieferscheine angezeigt, die für Sammel-

Gelangensbestätigungen zur Verfügung stehen. Dabei handelt es sich sowohl um die Lieferscheine, für die bereits eine Sammel-Gelangensbestätigung erzeugt wurde, als auch um die Lieferscheine, für die noch keine Sammel-Gelangensbestätigung erzeugt wurde. Diese Tabelle bietet dabei eine weitere zusätzliche Spalte neben der "LS-Nr." und dem "Status" an, nämlich die Spalte "Sammel-Gelangensbest.Id", in welche nach der Erzeugung von einer Sammel-Gelangensbestätigung die eindeutige ID für diese automatisch eingetragen wird.

### Hinweis:

Bei der ID handelt es sich um eine Kombination aus Zahlen und Buchstaben, welche einmalig ist.

| 0              |                                        |                   |              |                                      | Auftrage        | sammeldruck          |                          |       |          |                |                                     | х    |
|----------------|----------------------------------------|-------------------|--------------|--------------------------------------|-----------------|----------------------|--------------------------|-------|----------|----------------|-------------------------------------|------|
| -Auftragsbestä | itigung                                |                   |              |                                      |                 |                      |                          | -     |          | _              |                                     |      |
| 🔘 Ja           | <ul> <li>Nein</li> </ul>               | AnlegeDat.        | Auftr.Nr.    | Kunde                                | RE Knd.Nr.      | RE Empfänger         | Proj.Bez.                | Druck | LS-Nr.   | Status         | Sammel-Gelangensbest.ld             |      |
| -Lieferschein- |                                        | 27.09.2013        | 10000441     | 100028 - EDEKA                       | 100028          | EDEKA                | Wiederkehrer-AUF10000441 | N-J-N | 1828     | Quittiert      | 6cbb8260-1cc7-4599-8a88-b9db7fa7c4c | d0   |
| 🔘 Ja           | Nein                                   | 27.09.2013        | 10000446     | 100235 - NICE ICE GmbH               | 100235          | NICE ICE GmbH        | WiederkehrerAUF10000446  | N-J-N | 1836     | Nicht gedruckt |                                     |      |
| -Gelangensbe   | stātigung                              | 27.09.2013        | 10000447     | 100235 - NICE ICE GmbH               | 100235          | NICE ICE GmbH        | Wiederkehrer-AUF10000447 | N-J-N | 1835     | Nicht gedruckt |                                     |      |
| ⊚ Ja           | O Nein                                 | 27.09.2013        | 10000443     | 400010 - Zum lauschigem Bach         | 400010          | Zum lauschigem Bach  | WiederkehrerAUF10000443  | N-J-N | 1832     | Nicht gedruckt |                                     |      |
| Rechnung       |                                        | 27.09.2013        | 10000444     | 400010 - Zum lauschigem Bach         | 400010          | Zum lauschigem Bach  | Wiederkehrer-AUF10000444 | N-J-N | 1833     | Nicht gedruckt |                                     |      |
| 🔘 Ja           | <ul> <li>Nein</li> </ul>               | 27.09.2013        | 10000445     | 400010 - Zum lauschigem Bach         | 400010          | Zum lauschigem Bach  | Wiederkehrer-AUF10000445 | N-J-N | 1834     | Nicht gedruckt | <u> </u>                            |      |
| -Weitere Ausw  | vahlkriterien                          |                   |              |                                      |                 |                      |                          |       |          |                |                                     |      |
| Auftr:Art:     | Abrufauftrag<br>Angebot mit Bindefrist |                   |              |                                      |                 |                      |                          |       |          |                |                                     |      |
| A the Ne -     | Autrag fur Intrastat                   |                   |              |                                      |                 |                      |                          |       |          |                |                                     |      |
| Lieferdatum:   | 27.09.2013                             |                   |              |                                      |                 |                      |                          |       |          |                |                                     |      |
| L SNr -        |                                        |                   |              |                                      |                 |                      |                          |       |          |                |                                     |      |
| RENr.:         |                                        |                   |              |                                      |                 |                      |                          |       |          |                |                                     |      |
| Knd Nr :       |                                        |                   |              |                                      |                 |                      |                          |       |          |                |                                     |      |
| RE Knd.Nr.:    |                                        |                   |              |                                      |                 |                      |                          |       |          |                |                                     |      |
| Vertriebspart  | : Ale                                  |                   |              |                                      |                 |                      |                          |       |          |                |                                     |      |
| Noch n. o      | edruckt Max. Nr.                       |                   |              |                                      |                 |                      |                          |       |          |                |                                     |      |
| Gekennze       | eichnet SammelRE                       |                   |              |                                      |                 |                      |                          |       |          |                |                                     |      |
| Sammel-G       | elangensbestätigung                    |                   |              |                                      |                 |                      |                          |       |          |                |                                     |      |
| Gelangen       | sbestätigung Quittieren                |                   |              |                                      |                 |                      |                          |       |          |                |                                     |      |
| Lieferung      | erledigt, Rechnung offen               |                   |              |                                      |                 |                      |                          |       |          |                |                                     |      |
| Lieferung      | offen, Rechnung offen                  |                   |              |                                      |                 |                      |                          |       |          |                |                                     |      |
| Erledigte I    | nicht anzeigen                         |                   |              |                                      |                 |                      |                          |       |          |                |                                     |      |
| Nur Syste      | maktionen durchführen                  |                   |              |                                      |                 |                      |                          |       |          |                |                                     |      |
| Uber App       | likationsserver                        |                   |              |                                      |                 |                      |                          |       |          |                |                                     |      |
| -Datum         |                                        |                   |              |                                      |                 |                      |                          |       |          |                |                                     |      |
| Auftr Dat      | 27 09 2013                             |                   |              |                                      |                 |                      |                          |       |          |                |                                     |      |
| Lief.Dat.:     | 27.09.2013                             | Formulare des     | Kunden ven   | wenden                               |                 |                      |                          |       | К        | einer /        | Alle 🦝 OK Abbrer                    | chen |
| REDat.:        | 27.09.2013                             |                   | <u>-</u>     |                                      |                 |                      |                          |       | <u> </u> |                |                                     |      |
|                |                                        | Tabelle: Grün = e | folgreiche A | ktion, Rot = erfolglose Aktion, schu | warz = nicht be | arbeitet / beachtet. |                          |       |          |                |                                     |      |

Um eine neue Sammel-Gelangensbestätigung zu erzeugen, gehen Sie wie folgt vor:

- Aktivieren Sie den Modus < Gelangensbestätigung>, indem Sie den Radiobutton "Ja" in der Feldgruppe < Gelangensbestätigung> auswählen und wählen Sie zusätzlich in der Feldgruppe < Weitere Auswahlkriterien> die Option < Sammel-Gelangensbestätigung> aus.
- Schränken Sie die Ansicht der Lieferscheine nach Ihren Wünschen ein und aktualisieren Sie die Ansicht über 2.

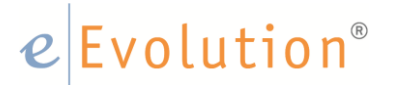

### Hinweis:

Sie können die Ansicht in der Tabelle auch noch zusätzlich über die Tabellenfilter einschränken.

3. Markieren Sie jetzt alle Lieferscheine, die pro Kunde in einer Sammel-Gelangensbestätigung zusammengefasst werden sollen.

### Hinweis:

Es können keine kundenübergreifenden Sammel-Gelangensbestätigungen erzeugt werden, d.h. es kann keine Sammel-Gelangensbestätigung erzeugt werden, in der die Lieferscheine von Kunde A und Kunde B enthalten sind.

Sie können dabei auch mehrere Lieferscheine von unterschiedlichen Kunden markieren, um mehrere Sammel-Gelangensbestätigungen in einem Rutsch zu erzeugen. Es werden dann automatisch die Lieferscheine pro Kunde jeweils in einer Sammel-Gelangensbestätigung zusammengefasst.

#### **Beispiel:**

Am Monatsende soll für die Kunden A und Bje eine Sammel-Gelangensbestätigung erzeugt werden, es soll am Ende also jeder dieser Kunden eine eigene Sammel-Gelangensbestätigung über seine jeweiligen Lieferungen erhalten. Der Auftragssammeldruck druckt also im Anschluss zwei unterschiedliche Sammel-Gelangensbestätigungen:

- Kunde A erhält Sammel-Gelangensbestätigung 1
- Kunde B erhält Sammel-Gelangensbestätigung 2

| 3                                                 |               |                      |                                      | Auftrage        | sammeldruck          |                          |       |        |                |                             | X         |
|---------------------------------------------------|---------------|----------------------|--------------------------------------|-----------------|----------------------|--------------------------|-------|--------|----------------|-----------------------------|-----------|
| -Auftragsbestätigung                              |               |                      |                                      |                 |                      |                          |       |        |                |                             |           |
| O Ja 💿 Nein                                       | AnlegeDa      | t. Auftr.Nr.         | Kunde                                | RE Knd.Nr.      | RE Empfänger         | Proj.Bez.                | Druck | LS-Nr. | Status         | Sammel-Gelangensbe          | st.ld     |
| -lieferschein                                     | 27.09.201     | 3 10000441           | 100028 - EDEKA                       | 100028          | EDEKA                | Wiederkehrer-AUF10000441 | N-J-N | 1828   | Quittiert      | 6cbb8260-1cc7-4599-8a88-b9d | o7fa7c4d0 |
| O Ja O Nein                                       | 27.09.201     | 3 10000446           | 100235 - NICE ICE GmbH               | 100235          | NICE ICE GmbH        | WiederkehrerAUF10000446  | N-J-N | 1836   | Nicht gedruckt |                             |           |
| Gelaneerahaställisuura                            | 27.09.201     | 3 10000447           | 100235 - NICE ICE GmbH               | 100235          | NICE ICE GmbH        | Wiederkehrer-AUF10000447 | N-J-N | 1835   | Nicht gedruckt |                             |           |
| Celangerisbestatigung                             | 27.09.201     | 3 10000443           | 400010 - Zum lauschigem Bach         | 400010          | Zum lauschigem Bach  | WiederkehrerAUF10000443  | N-J-N | 1832   | Nicht gedruckt |                             |           |
|                                                   | 27.09.201     | 3 10000444           | 400010 - Zum lauschigem Bach         | 400010          | Zum lauschigem Bach  | Wiederkehrer-AUF10000444 | N-J-N | 1833   | Nicht gedruckt |                             |           |
| _Rechnung<br>◯ Ja ◯ Nein                          | 27.09.201     | 3 10000445           | 400010 - Zum lauschigem Bach         | 400010          | Zum lauschigem Bach  | Wiederkehrer-AUF10000445 | N-J-N | 1834   | Nicht gedruckt |                             |           |
| -Weitere Auswahlkriterien                         |               |                      |                                      |                 |                      |                          |       |        |                |                             |           |
| Auftr.Art: Abrufauftrag<br>Angebot mit Bindefrist | <b>^</b>      |                      |                                      |                 |                      |                          |       |        |                |                             |           |
| Auftrag für Intrastat                             |               |                      |                                      |                 |                      |                          |       |        |                |                             |           |
| Auftr.Nr.: 1000/10000447                          |               |                      |                                      |                 |                      |                          |       |        |                |                             |           |
| Lieferdatum: 27.09.2013                           |               |                      |                                      |                 |                      |                          |       |        |                |                             |           |
| LSNr.:                                            |               |                      |                                      |                 |                      |                          |       |        |                |                             |           |
| <u>R</u> ENr.:                                    |               |                      |                                      |                 |                      |                          |       |        |                |                             |           |
| Knd.Nr.:                                          | )             |                      |                                      |                 |                      |                          |       |        |                |                             |           |
| RE Kng.Nr.:                                       | )             |                      |                                      |                 |                      |                          |       |        |                |                             |           |
| Vertriebspart.: Alle                              | ~             |                      |                                      |                 |                      |                          |       |        |                |                             |           |
| Noch n. gedruckt                                  |               |                      |                                      |                 |                      |                          |       |        |                |                             |           |
| Gekennzeichnet SammelRE                           |               |                      |                                      |                 |                      |                          |       |        |                |                             |           |
| Sammel-Gelangensbestätigung                       |               |                      |                                      |                 |                      |                          |       |        |                |                             |           |
| Gelangensbestätigung Quittieren                   |               |                      |                                      |                 |                      |                          |       |        |                |                             |           |
| Ljeferung erledigt, Rechnung offen                |               |                      |                                      |                 |                      |                          |       |        |                |                             |           |
| Lieferung offen, Rechnung offen                   |               |                      |                                      |                 |                      |                          |       |        |                |                             |           |
| Erledigte nicht anzeigen                          |               |                      |                                      |                 |                      |                          |       |        |                |                             |           |
| Nur Systemaktionen durchführen                    |               |                      |                                      |                 |                      |                          |       |        |                |                             |           |
| Uber Applikationsserver                           |               |                      |                                      |                 |                      |                          |       |        |                |                             |           |
| Datum                                             |               |                      |                                      |                 |                      |                          |       |        |                |                             |           |
| Auftr.Dat.: 27.09.2013 🕑                          |               |                      |                                      |                 |                      |                          |       |        |                |                             |           |
| Lief.Dat.: 27.09.2013 💉                           | Formulare d   | es Kunden <u>v</u> e | wenden                               |                 |                      |                          |       | E      | (einer         | All <u>e</u> 🕜 🚾 🔍 K        | Abbrechen |
| REDat.: 27.09.2013 💌                              | Tabelle: Grün | erfolgreiche /       | Aktion, Rot = erfolglose Aktion, sch | warz = nicht be | arbeitet / beachtet. |                          |       |        |                |                             |           |

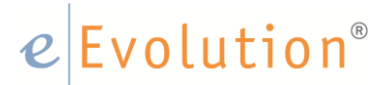

4. Klicken Sie auf <**OK**>. Es öffnet sich automatisch die gewohnte Druckmaske mit allen zu druckenden Sammel-Gelangensbestätigung:

| ٩ | Drucken                                                                                         | x      |
|---|-------------------------------------------------------------------------------------------------|--------|
| - | Reports                                                                                         |        |
|   | Auftrag Report                                                                                  |        |
|   | Sammel-Gelangensbestätigung 66cd78f8-9933-477c Sammel-Gelangensbestätigung 4.00 A4 C:\Workspace | ce∖eEv |
|   | Sammel-Gelangensbestätigung c257756f-4c26-47b6 Sammel-Gelangensbestätigung 4.00 A4 C:\Workspace | ce∖eEv |
|   |                                                                                                 |        |
|   |                                                                                                 |        |
|   |                                                                                                 |        |
|   | ▲ III                                                                                           | •      |
|   | Report Pfad:                                                                                    |        |

Pro Kunde wird eine Sammel-Gelangensbestätigung gedruckt.

5. Mit einem Klick auf <**OK**> bestätigen Sie den Druckauftrag und die Sammel-Gelangensbestätigungen werden gedruckt. Der Druck dieser Sammel-Gelangensbestätigung wird selbstverständlich automatisch für jeden Auftrag und jeden Lieferschein in die Auftragshistorie eingetragen.

### 2.3 Das Quittieren von Gelangensbestätigungen

Die Rücksendung einer durch den Abnehmer unterschriebenen Gelangens- oder Sammel-Gelangensbestätigung kann in eEvolution natürlich ebenfalls pro Lieferschein vermerkt und im System archiviert werden. Diese Rückmeldung durch den Abnehmer wird in eEvolution als "**quittieren**" einer Gelangens- oder Sammel-Gelangensbestätigung bezeichnet. Es gibt dabei unterschiedliche Möglichkeiten für das Quittieren von Gelangensbestätigungen, welche im Folgenden kurz beschrieben werden.

Das Quittieren kann einmal direkt im Auftrag über den Menüpunkt <**Gelangensbestätigung quittieren>** unter <**Aktion**> erledigt werden. Dort kann das Quittieren pro Lieferschein erledigt werden.

## e Evolution<sup>®</sup>

- 1. Laden Sie in der Auftragsverwaltung den Auftrag, für welchen Sie eine oder mehrere Gelangensbestätigungen quittieren möchten.
- Wechseln auf den Reiter < Aktion> und wählen Sie dort den Menüpunkt
   < Gelangensbestätigung quittieren> aus. Es öffnet sich automatisch das Fenster
   < Gelangensbestätigung quittieren>:

| 🥝 Gelangensbestätigung quittieren 🗴                                                                              |
|----------------------------------------------------------------------------------------------------|
| Wählen Sie hier die Lieferscheine aus<br>zu denen Sie den Erhalt der Gelangensbestätigung<br>quittieren möchten. |
| L1837<br>L1838<br>L1839                                                                                          |
|                                                                                                    |
| OK Beenden                                                                                                    |

- 3. Markieren Sie hier die Lieferscheine, bei denen Sie den Erhalt der Gelangensbestätigung quittieren möchten.
- 4. Klicken Sie auf <**OK>**, um die markierten Lieferscheine zu quittieren. Sie erhalten die folgende Abfrage:

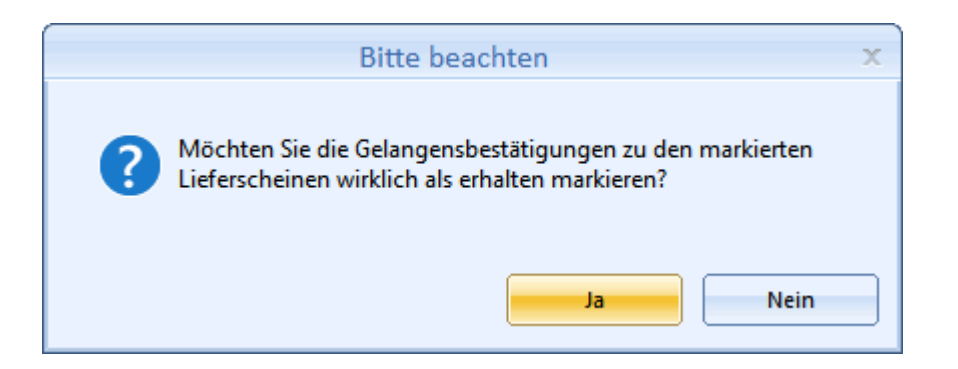

- Beantworten Sie diese mit <Ja> werden die Gelangensbestätigungen zu den markierten Lieferscheinen als "quittiert" markiert, d.h. die Gelangensbestätigungen gelten als erhalten.
- Beantworten Sie diese mit <**Nein**> wird der Vorgang abgebrochen, Sie können ggf. die Auswahl korrigieren oder mit einem Klick auf <**Beenden**> diesen Bildschirm verlassen.
- 5. Haben Sie die Abfrage mit <**Ja>** bestätigt, erhalten Sie noch eine Mitteilung über die erfolgreiche Quittierung der Gelangensbestätigungen:

| Bitte beachten                                                                              | x |
|---------------------------------------------------------------------------------------------|---|
| Die Gelangensbestätigungen zu den ausgewählten Lieferscheinen wurden erfolgreich quittiert! |   |
| ОК                                                                                          |   |

6. Haben Sie diese Mitteilung bestätigt, wird der Bildschirm wird im Anschluss automatisch geschlossen. In der Auftragshistorie finden Sie einen Vermerk, welche Gelangensbestätigungen quittiert worden sind:

| ł | Kundendaten | Positionen Beding | gungen ->Lieferanschrift Rechnungsanschrift Historie          |             |
|---|-------------|-------------------|---------------------------------------------------------------|-------------|
|   | RefNr       | Datum             | Aktion                                                        | Benutzer 🔺  |
|   | 1837        | 27.09.13 13:43:54 | Gelangensbestätigung quittiert (Gelangensbestätigung 4.00 A4) | EEVOLUTION  |
|   | 10654       | 27.09.13 13:41:26 | RE Druck (Rechnung 4.00 A4)                                   | EEVOLUTION  |
|   | 1000        | 27.00.12.12.41.20 | Colorense had Skause Devels (A. Amerika d Skause - TECD)      | EEVOLUTION. |

Das Quittieren kann auch Kunden- und Auftragsübergreifend direkt im Auftragssammeldruck erledigt werden, was besonders bei einer Massenbearbeitung sehr nützlich sein kann.

### Das Quittieren von Gelangensbestätigungen über den Auftragssammeldruck funktioniert konkret wie folgt:

Aktivieren Sie den Modus < Gelangensbestätigung>, indem Sie den Radiobutton
 <Ja> in der Feldgruppe < Gelangensbestätigung> auswählen, aktivieren Sie zusätzlich die Option < Gelangensbestätigung quittieren> in der Feldgruppe
 <Weitere Auswahlkriterien>, um Gelangensbestätigungen quittieren zu können.

 Schränken Sie die Ansicht der Lieferscheine nach Ihren Wünschen ein und aktualisieren Sie die Ansicht über 2.

### Hinweis:

Sie können die Ansicht in der Tabelle auch noch zusätzlich über die Tabellenfilter einschränken.

3. Wählen Sie in der Tabelle die gewünschten Lieferscheine aus, bei denen Sie den Erhalt der Gelangensbestätigung quittieren möchten:

| 0                                                                              | Auftragssammeldruck 🗴                                                                                                    |                   |                    |                                                 |                |                                   |                                |       |            |           |
|--------------------------------------------------------------------------------|----------------------------------------------------------------------------------------------------|-------------------|--------------------|-------------------------------------------------|----------------|-----------------------------------|--------------------------------|-------|------------|-----------|
| -Auftragsbestät                                                                | ligung                                                                                                    |                   |                    |                                                 |                |                                   |                                |       |            |           |
| 🔘 Ja                                                                           | Nein                                                                                                    | AnlegeDat.        | Auftr.Nr.          | Kunde                                           | RE Knd.Nr.     | RE Empfänger                      | Proj.Bez.                      | Druck | LS-Nr.     | Status    |
| -Lieferschein-                                                                 |                                                                                                    | 24.01.2007        | 10075              | 100000 - AKD GmbH                               | 100000         | AKD GmbH                          | APERTUM-AKD GmbH-AUF78         | J-J-J | 1266       | Gedruckt  |
| 🔘 Ja                                                                           | Nein                                                                                                    | 29.03.2012        | 10455              | 100000 - AKD GmbH                               | 100000         | AKD GmbH                          | AAG768-AUF10455                | 7-7-7 | 1420       | Gedruckt  |
| -Gelangensbes                                                                  | tātigung                                                                                                    | 20.09.2013        | 52053              | 100000 - AKD GmbH                               | 100000         | AKD GmbH                          | WiederkehrerAUF52053           | N-J-N | 1797       | Gedruckt  |
| () Ja                                                                          | Nein                                                                                                    | 26.09.2013        | 10000431           | 100001 - AkeV Delta Lebensmittel Vertriebs      | 100001         | AkeV Delta Lebensmittel Vertriebs | BenutzerkennzeichenAUF10000431 | 1-1-1 | 1815       | Gedruckt  |
| -Rechnung-                                                                     | <u> </u>                                                                                                    | 27.09.2013        | 10000442           | 100028 - EDEKA                                  | 100028         | EDEKA                             | WiederkehrerAUF10000442        | N-J-N | 1831       | Gedruckt  |
|                                                                                | Nein                                                                                                    | 27.09.2013        | 10000448           | 100235 - NICE ICE GmbH                          | 100235         | NICE ICE GmbH                     | WiederkehrerAUF10000448        | 7-7-7 | 1838       | Gedruckt  |
| -Weiters August                                                                |                                                                                                    | 27.09.2013        | 10000448           | 100235 - NICE ICE GmbH                          | 100235         | NICE ICE GmbH                     | WiederkehrerAUF10000448        | 1-1-1 | 1839       | Gedruckt  |
| Auftr.Art:<br>Auftr.Nr.:<br>Lieferdatum:                                       | Abrufauftrag<br>Angebot mi Bindefrist<br>Auftrag für Intrastat                                                                                                    |                   |                    |                                                 |                |                                   |                                |       |            |           |
| Dererdetein.                                                                   |                                                                                                    |                   |                    |                                                 |                |                                   |                                |       |            |           |
| LSNr.:                                                                         |                                                                                                    |                   |                    |                                                 |                |                                   |                                |       |            |           |
| RENr.:                                                                         |                                                                                                    |                   |                    |                                                 |                |                                   |                                |       |            |           |
| Kn <u>d</u> .Nr.:                                                              |                                                                                                    |                   |                    |                                                 |                |                                   |                                |       |            |           |
| RE Kod Nr.                                                                     |                                                                                                    |                   |                    |                                                 |                |                                   |                                |       |            |           |
| HE NIGHT.                                                                      |                                                                                                    |                   |                    |                                                 |                |                                   |                                |       |            |           |
| vertnebspart.:                                                                 | Ale                                                                                                    |                   |                    |                                                 |                |                                   |                                |       |            |           |
| Noch n. ge<br>Gekennze<br>Sammel-Gi<br>Gelangens<br>Lieferung e<br>Erledigte n | edruckt Max. Nr.<br>ichnet SammelRE<br>elangenabestätigung<br>sbestätigung Quitirenn<br>eledigt, Rechnung offen<br>offen, Rechnung offen<br>icht anzeigen<br>maktionen durchführen |                   |                    |                                                 |                |                                   |                                |       |            |           |
| Uber Appli                                                                     | kationsserver                                                                                                    |                   |                    |                                                 |                |                                   |                                |       |            |           |
| -Datum-                                                                        |                                                                                                    |                   |                    |                                                 |                |                                   |                                |       |            |           |
| Auftr.Dat.:                                                                    | 27.09.2013 👻                                                                                                    |                   |                    |                                                 |                |                                   |                                |       |            |           |
| Lief.Dat.:                                                                     | 27.09.2013 💙 📖                                                                                                    | Formulare des     | Kunden <u>v</u> en | venden                                          |                |                                   | Keiner Alle                    | ٠     | <u>о</u> к | Abbrechen |
| REDat.:                                                                        | 27.09.2013 😽 🛄                                                                                                    | Tabelle: Grün = e | rfolgreiche A      | ktion, Rot = erfolglose Aktion, schwarz = nicht | bearbeitet / b | eachtet.                          | ,                              |       |            |           |

### Hinweis:

Die Auswahl ist durch das Aktivieren der Option "**Gelangensbestätigung quittieren**" automatisch auf die Lieferscheine mit bereits gedruckten Gelangensbestätigungen und noch nicht quittierten Gelangensbestätigungen eingeschränkt.

4. Bestätigen Sie ihre Auswahl mit einem Klick auf <**OK>**. Sie erhalten die folgende Abfrage:

|   | Bitte beachten                                                                                              | x |
|---|----------------------------------------------------------------------------------------------------|---|
| ? | Möchten Sie die Gelangensbestätigungen zu den markierten<br>Lieferscheinen wirklich als erhalten markieren? |   |
|   | Ja Nein                                                                                                    |   |

- Beantworten Sie diese mit <Ja> werden die Gelangensbestätigungen zu den markierten Lieferscheinen als "quittiert" markiert, d.h. die Gelangensbestätigungen gelten als erhalten.
- Beantworten Sie diese mit <Nein> wird der Vorgang abgebrochen und Sie können die Auswahl korrigieren oder andere Aktionen im Auftragssammeldruck durchführen, wenn Sie doch keine Gelangensbestätigungen quittieren möchten.
- 5. Haben Sie die Abfrage mit "Ja" beantwortet, erhalten Sie noch eine Mitteilung über die erfolgreiche Quittierung der Gelangensbestätigungen:

|   | Bitte beachten                                                                                 | x |
|---|------------------------------------------------------------------------------------------------|---|
| 0 | Die Gelangensbestätigungen zu den ausgewählten Lieferscheinen<br>wurden erfolgreich quittiert! |   |
|   | ОК                                                                                             |   |

### Hinweis:

Während der Verarbeitung werden die bereits erfolgreich quittierten Gelangensbestätigungen in der Tabelle grün markiert, der Statusbalken zeigt den aktuellen Fortschritt der Verarbeitung an, so dass Sie einen Überblick über die aktuelle Lage haben. Nach dem erfolgreichen Abschluss der Verarbeitung wird die Tabelle automatisch neu geladen, so dass die bereits quittierten Gelangensbestätigungen nicht Ausversehen erneut quittiert werden können.

6. Sie können nun mit weiteren Aktionen im Auftragssammeldruck fortfahren oder ihn verlassen. In der Auftragshistorie finden Sie einen Vermerk, welche Gelangensbestätigungen quittiert worden sind:

| ł | Kundendaten | Positionen Beding | ungen ->Lieferanschrift Rechnungsanschrift Historie           |            |
|---|-------------|-------------------|---------------------------------------------------------------|------------|
|   | RefNr       | Datum             | Aktion                                                        | Benutzer 🔺 |
|   | 1837        | 27.09.13 13:43:54 | Gelangensbestätigung quittiert (Gelangensbestätigung 4.00 A4) | EEVOLUTION |
|   | 10654       | 27.09.13 13:41:26 | RE Druck (Rechnung 4.00 A4)                                   | EEVOLUTION |
|   | 1000        | 37 ND 13 13-41-30 | Coloneanabartiticuna Daude /Aufteranbartiticuna TECT)         | EEVOLUTION |

Die Sammel-Gelangensbestätigungen können dabei nur direkt im Auftragssammeldruck quittiert werden, um Missverständnisse in dieser Hinsicht zu vermeiden ist der entsprechende Menüpunkt für einzelne Gelangensbestätigungen bei Aktivierung der Option "**Sammel-Gelangensbestätigung**" automatisch deaktiviert.

### Sammel-Gelangensbestätigungen können wie folgt quittiert werden:

- Aktivieren Sie den Modus < Gelangensbestätigung>, indem Sie den Radiobutton "Ja" in der Feldgruppe < Gelangensbestätigung> auswählen, aktivieren Sie zusätzlich die Optionen < Sammel-Gelangensbestätigung>, für die Anzeige der Sammel-Gelangensbestätigungen und < Gelangensbestätigung quittieren> in der Feldgruppe < Weitere Auswahlkriterien>, um Sammel-Gelangensbestätigungen quittieren zu können.
- 2. Schränken Sie die Ansicht der Lieferscheine nach Ihren Wünschen ein und aktualisieren Sie die Ansicht über 💽.

### Hinweis:

Sie können die Ansicht in der Tabelle auch noch zusätzlich über die Tabellenfilter einschränken.

3. Wählen Sie in der Tabelle die gewünschten Lieferscheine aus, bei denen Sie den Erhalt der Sammel-Gelangensbestätigung quittieren möchten:

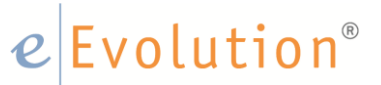

| 0                 |                                                                 |                   |                    |                                      | Auftragss       | ammeldruck            |                           |       |              |          |                                    | x        |
|-------------------|-----------------------------------------------------------------|-------------------|--------------------|--------------------------------------|-----------------|-----------------------|---------------------------|-------|--------------|----------|------------------------------------|----------|
| -Auftragsbestä    | igung                                                           |                   | A 0 N              | K I                                  | DE K IN         | DE 5 (°               | 0.0                       | 0.1   | 1.0.1        | 0.1      |                                    |          |
| 🔘 Ja              | Nein                                                            | AniegeDat.        | AUTT.INF.          | NUNDE                                | RE KID.Nr.      | RE Emptanger          | Proj.Bez.                 | Druck | LS-INF.      | Status   | Sammel-Gelangensbest.ld            | 12       |
| -Lieferschein-    |                                                                 | 27.03.2013        | 10000440           | 100235 - NICE ICE GIIDH              | 100233          | NICE ICE GIIDH        | WiederkenierAUF10000446   | N-J-N | 1000         | Gedruckt | 00007010-5555-477e-be6i-C40ace6a   | 0120     |
| 🔘 Ja              | Nein                                                            | 27.09.2013        | 10000447           | 100230 - NICE ICE GMDH               | 100235          | NICE ICE GMDH         | Wederkenrer-AUF 10000447  | N-J-N | 1830         | Gedruckt | 66cd /878-9933-47 /e-be6f-c4uace6a | 0120     |
| -Gelangensbes     | tätigung                                                        | 27.09.2013        | 10000443           | 400010 - Zum lauschigem Bach         | 400010          | Zum lauschigem Bach   | WiederkenrerAUF 10000443  | N-J-N | 1832         | Gedruckt | C25//56r-4C26-4/06-5aae-119r8a5a4  | 1663     |
| <li>Ja</li>       | O Nein                                                          | 27.09.2013        | 10000444           | 400010 - Zum lauschigem Bach         | 400010          | Zum lauschigem Bach   | Wiederkenrer-AUF 10000444 | N-J-N | 1833         | Gedruckt | C257756r-4C26-4706-5aae-113r6a5a   | 1000     |
| -Rechnung-        |                                                                 | 27.09.2013        | 10000445           | 400010 - Zum lauschigem Bach         | 400010          | Zum lauschigem Bach   | Wiederkehrer-AUF 10000445 | N-J-N | 1834         | Gedruckt | c25//56r-4c26-4/b6-5aae-119r8a5a4  | 1663     |
| 🔿 Ja              | <ul> <li>Nein</li> </ul>                                        |                   |                    |                                      |                 |                       |                           |       |              |          |                                    |          |
| -Weitere Ausw     | ahlkriterien                                                    |                   |                    |                                      |                 |                       |                           |       |              |          |                                    |          |
| Auftr.Art:        | Abrufauftrag<br>Angebot mit Bindefrist<br>Auftrag für Intrastat |                   |                    |                                      |                 |                       |                           |       |              |          |                                    |          |
| Auftr.Nr.:        | 1000 10000448                                                   |                   |                    |                                      |                 |                       |                           |       |              |          |                                    |          |
| Lieferdatum:      | 27.09.2013                                                      |                   |                    |                                      |                 |                       |                           |       |              |          |                                    |          |
| LSNr.:            |                                                                 |                   |                    |                                      |                 |                       |                           |       |              |          |                                    |          |
| RENr.:            |                                                                 |                   |                    |                                      |                 |                       |                           |       |              |          |                                    |          |
| Kn <u>d</u> .Nr.: | <u></u>                                                         |                   |                    |                                      |                 |                       |                           |       |              |          |                                    |          |
| RE Knd.Nr.:       |                                                                 |                   |                    |                                      |                 |                       |                           |       |              |          |                                    |          |
| Vertriebspart.    | Ale                                                             |                   |                    |                                      |                 |                       |                           |       |              |          |                                    |          |
| Noch n. g         | edruckt Max. Nr.                                                |                   |                    |                                      |                 |                       |                           |       |              |          |                                    |          |
| Gekennze          | ichnet SammelRE                                                 |                   |                    |                                      |                 |                       |                           |       |              |          |                                    |          |
| Sammel-G          | elangensbestätigung                                             |                   |                    |                                      |                 |                       |                           |       |              |          |                                    |          |
| Gelangen:         | sbestätigung Quittieren                                         |                   |                    |                                      |                 |                       |                           |       |              |          |                                    |          |
| 📃 Lieferung       | erledigt, Rechnung offen                                        |                   |                    |                                      |                 |                       |                           |       |              |          |                                    |          |
| Lieferung         | offen, Rechnung offen                                           |                   |                    |                                      |                 |                       |                           |       |              |          |                                    |          |
| Erledigte r       | icht anzeigen                                                   |                   |                    |                                      |                 |                       |                           |       |              |          |                                    |          |
| Nur Syster        | naktionen durchführen                                           |                   |                    |                                      |                 |                       |                           |       |              |          |                                    |          |
| Uber Appl         | kationsserver                                                   |                   |                    |                                      |                 |                       |                           |       |              |          |                                    |          |
| -Datum-           |                                                                 |                   |                    |                                      |                 |                       |                           |       |              |          |                                    |          |
| Auftr.Dat.:       | 27.09.2013 🛩                                                    |                   |                    |                                      |                 |                       |                           |       |              |          |                                    |          |
| Lief.Dat.:        | 27.09.2013                                                      | Formulare des     | Kunden <u>v</u> en | wenden                               |                 |                       |                           | 6     | <u>K</u> ein | er 🗌 🗌   |                                    | bbrechen |
| REDat.:           | 27.09.2013 💉 📖                                                  | Tabelle: Grün = e | folgreiche A       | ktion, Rot = erfolglose Aktion, schv | varz = nicht be | earbeitet / beachtet. |                           |       |              |          |                                    |          |

#### Hinweis:

Die Auswahl ist durch das Aktivieren der Option "**Gelangensbestätigung quittieren**" automatisch auf die Lieferscheine mit bereits gedruckten Sammel-Gelangensbestätigungen und noch nicht quittierten Sammel-Gelangensbestätigungen eingeschränkt.

4. Bestätigen Sie ihre Auswahl mit einem Klick auf <**OK**>. Sie erhalten die folgende Abfrage:

| Möchten Sie die Gelangensbestätigungen zu den markierten |   | Bitte beachten                                                                                                    | x |
|----------------------------------------------------------|---|----------------------------------------------------------------------------------------------------|---|
|                                                          | ? | Möchten Sie die Gelangensbestätigungen zu den markierten<br>Lieferscheinen wirklich als erhalten markieren?<br>Ja Nein |   |

- Beantworten Sie diese mit <Ja> werden die Sammel-Gelangensbestätigungen zu den markierten Lieferscheinen als "quittiert" markiert, d.h. die Sammel-Gelangensbestätigungen gelten als erhalten.
- Beantworten Sie diese mit < Nein> wird der Vorgang abgebrochen und Sie können die Auswahl korrigieren oder andere Aktionen im

### e Evolution<sup>®</sup>

Auftragssammeldruck durchführen, wenn Sie doch keine Sammel-Gelangensbestätigungen quittieren möchten.

#### Hinweis:

Bei Sammel-Gelangensbestätigungen werden selbstverständlich automatisch ALLE in einer Sammel-Gelangensbestätigung erfassten Lieferscheine als "quittiert" markiert, unabhängig davon ob tatsächlich alle Lieferscheine markiert worden sind.

5. Haben Sie die Abfrage mit <Ja> beantwortet, erhalten Sie noch eine Mitteilung über die erfolgreiche Quittierung der Sammel-Gelangensbestätigungen:

| Bitte beachten                                                                  | x              |
|---------------------------------------------------------------------------------|----------------|
| Die Gelangensbestätigungen zu den ausgewählten<br>wurden erfolgreich quittiert! | Lieferscheinen |
|                                                                                 | ОК             |

### Hinweis:

Während der Verarbeitung werden die bereits erfolgreich quittierten Sammel-Gelangensbestätigungen in der Tabelle grün markiert, der Statusbalken zeigt den aktuellen Fortschritt der Verarbeitung an, so dass Sie einen Überblick über die aktuelle Lage haben. Nach dem erfolgreichen Abschluss der Verarbeitung wird die Tabelle automatisch neu geladen, so dass die bereits quittierten Sammel-Gelangensbestätigungen nicht Ausversehen erneut quittiert werden können.

6. Sie können nun mit weiteren Aktionen im Auftragssammeldruck fortfahren und diesen verlassen. In der Auftragshistorie finden Sie einen Vermerk, welche Gelangensbestätigungen quittiert worden sind:

| Kı | Kundendaten Positionen Bedingungen Lieferanschrift Rechnungsanschrift Historie |                   |                                                                         |            |  |  |  |  |
|----|--------------------------------------------------------------------------------|-------------------|-------------------------------------------------------------------------|------------|--|--|--|--|
| Γ  | RefNr                                                                          | Datum             | Aktion                                                                  | Benutzer   |  |  |  |  |
|    | 1832                                                                           | 27.09.13 14:02:00 | Gelangensbestätigung quittiert                                          | EEVOLUTION |  |  |  |  |
|    | 1832                                                                           | 27.09.13 13:57:28 | Sammel-Gelangensbestätigung Druck (Sammel-Gelangensbestätigung 4.00 A4) | EEVOLUTION |  |  |  |  |
|    |                                                                                | 27 09 13 13 25 44 | AR Aktion durchaeführt                                                  | FEVOLUTION |  |  |  |  |

In diesem Zusammenhang sei noch erwähnt, dass Gelangensbestätigungen in der Kommissionierung ebenfalls mit dem Lieferscheindruck über die <**Drucken für Auftrag**> - Maske gedruckt werden können, wobei der grundsätzliche Ablauf identisch zum Lieferscheindruck in der Auftragsverwaltung ist. Natürlich können auch hier die

### e Evolution<sup>®</sup>

Gelangensbestätigungen später über den Auftragssammeldruck gedruckt werden, wenn das so gewünscht ist.

Es ist allerdings noch nicht möglich gleichzeitig mit dem Druck von Sammellieferscheinen eine Gelangensbestätigung zu drucken. In eEvolution werden über den Sammellieferschein mehrere Lieferscheine zusammengefasst, zu denen die dazugehörige Gelangensbestätigung später über den Auftragssammeldruck in der Auftragsverwaltung erzeugt werden muss.

Abschließend noch ein Blick auf die jeweiligen Standardreports für die Gelangens- und Sammelgelangensbestätigung, welche natürlich bei Bedarf an die eigenen Bedürfnisse angepasst werden können.

### 2.4 Standardreport für die Gelangensbestätigung

| Nice ice GmbH<br>Am Hochfeld 24<br>65205 Wiesbaden                                   |                                                                                                    |                                                        |                                    |                                |  |  |
|--------------------------------------------------------------------------------------|----------------------------------------------------------------------------------------------------|--------------------------------------------------------|------------------------------------|--------------------------------|--|--|
|                                                                                      |                                                                                                    |                                                        | GELANGENSBESTÄTIGUNG               |                                |  |  |
| Noe ice GmbH, Am Hochte<br>EDEKA<br>Bahnhofstr. 30                                   | kti 24, 65205 Wiestaden                                                                                                 |                                                        | LS-Nr.:<br>Datum:<br>AuftrNr.:     | 1831<br>27.09.2013<br>10000442 |  |  |
| ao son Alchach a u Pa                                                                | 1 dl                                                                                                    |                                                        | ihre Kunden-Nr.:<br>ihre UstidNr.: | 100028<br>DE 490100028         |  |  |
|                                                                                      |                                                                                                    |                                                        | Be a rbeite r/in:                  | eEvolution                     |  |  |
|                                                                                      |                                                                                                    |                                                        |                                    |                                |  |  |
| Pos Artikel-Nr.<br>Bezeichnung                                                       |                                                                                                    | Lie fer menge                                          |                                    |                                |  |  |
| 1 1010001<br>Spelsee Isvitrin<br>Spelsee Isvitrin<br>Füllmenge: 70<br>1184 Tiefe (mr | e isetta 6 RS td<br>e isetta 6 RS td verschledene Elssc<br>Liter max. Leistung: Breite (mm):<br>n): 800 Höhe (mm): 1176 | 1,00 Stk.                                              |                                    |                                |  |  |
| Ware erhaiten am/ a                                                                  | m Zielort angekommen am :                                                                                               |                                                        |                                    |                                |  |  |
|                                                                                      | 100                                                                                                    |                                                        |                                    |                                |  |  |
| Lieferbed ingung:                                                                    | unfiel                                                                                                    |                                                        |                                    |                                |  |  |
| Hiermit bestätige ich<br>Innergemeinschaftlich                                       | als Abnehmer, dass ich den oben aufgef<br>en Lieferung erhalten habe.                                                   | ühiten Gegenstand/d                                    | lle oben aufgeführten G            | egenstände einer               |  |  |
| Unterschrift                                                                         |                                                                                                    |                                                        |                                    |                                |  |  |
|                                                                                      |                                                                                                    |                                                        |                                    |                                |  |  |
|                                                                                      |                                                                                                    |                                                        |                                    |                                |  |  |
|                                                                                      |                                                                                                    |                                                        |                                    |                                |  |  |
|                                                                                      |                                                                                                    |                                                        |                                    |                                |  |  |
|                                                                                      |                                                                                                    |                                                        |                                    |                                |  |  |
|                                                                                      |                                                                                                    |                                                        |                                    |                                |  |  |
|                                                                                      |                                                                                                    |                                                        |                                    |                                |  |  |
|                                                                                      |                                                                                                    |                                                        |                                    |                                |  |  |
|                                                                                      | Nize ice GmidH * Am                                                                                                    | Hodrieki 24 * 65205 Wiest                              | aden                               |                                |  |  |
| Teleton: 0611-471169-0 0611-471169-100 * Teletox: 0611-471169-200<br>* Email:        |                                                                                                    |                                                        |                                    |                                |  |  |
|                                                                                      | Geschäftsfü<br>* UstickNr.::DE 247                                                                                      | hrer: Adriano Giacorro<br>761 929 * Steuer-Nr.: 111/11 | 1111                               |                                |  |  |

utsche Bank Kto. 1234567 (BLZ 7007001 Rostgiro Kto. 9876543 (BLZ 7015000) Geldtransit Kto. 9 (BLZ 99999999)

### 2.5 Standardreport für die Sammel-Gelangensbestätigung

| Nice I                                                                                                    | æ GmbH                               |                                                          |        |                                |                                            |  |  |  |  |
|----------------------------------------------------------------------------------------------------|--------------------------------------|----------------------------------------------------------|--------|--------------------------------|--------------------------------------------|--|--|--|--|
| Am H                                                                                                    | ochfeiti 24<br>Wiesbaden             |                                                          |        |                                |                                            |  |  |  |  |
|                                                                                                    |                                      |                                                          |        | SAMMEL-GELANGENS BE STÅTIGLING |                                            |  |  |  |  |
| Not b                                                                                                    | e GmitH 1 Am Horbfeir                | 124+65205 Westerlen                                      |        | Nummer                         | 253 min0 - http://200.8213.e.3h12e0ri/0.82 |  |  |  |  |
| Akka Lebensmittel-Vertrieb GmbH                                                                                      |                                      |                                                          | Datum: | 27.09.2013                     |                                            |  |  |  |  |
| Am Galgenberg                                                                                                    |                                      |                                                          |        | ihre Kunden-Nr.                | : 100002                                   |  |  |  |  |
| 22926 Ahrensburg                                                                                                    |                                      |                                                          |        | ihre UstidNr.:                 | DE 490100002                               |  |  |  |  |
|                                                                                                    |                                      |                                                          |        | Bearbeiter/in:                 | eEvolution                                 |  |  |  |  |
| Gelangensbestätigungen vom 27.09.2013                                                                                |                                      |                                                          |        |                                |                                            |  |  |  |  |
| Pos                                                                                                    | Artikel-Nr. Liefermenge              |                                                          |        |                                |                                            |  |  |  |  |
|                                                                                                    | Bezelchnung                          |                                                          |        |                                |                                            |  |  |  |  |
|                                                                                                    | LS-Nr.:<br>AuftrNr.:                 | 10000451                                                 |        |                                |                                            |  |  |  |  |
|                                                                                                    | Lieferdatum                          | 27.09.2013                                               |        |                                |                                            |  |  |  |  |
| 1                                                                                                    | 100020015<br>Früchtetee "Ge          | brannte Mandel"                                          | 1,0    | 0 g                            |                                            |  |  |  |  |
|                                                                                                    |                                      |                                                          |        |                                |                                            |  |  |  |  |
| 2                                                                                                    | 10020014<br>Erüchteten "Ge           | brannto Mandol"                                          | 1,0    | 0 g                            |                                            |  |  |  |  |
|                                                                                                    | Test                                 | or annue manuer                                          |        |                                |                                            |  |  |  |  |
| ,                                                                                                    | 1010001                              |                                                          | 10     | 0.511                          |                                            |  |  |  |  |
| 2                                                                                                    | Speiseeisvitrine                     | elsetta 6 RS tri                                         | 1.4    | o Six.                         |                                            |  |  |  |  |
|                                                                                                    | Speiseeis vitrine                    | e Isetta 6 RS td verschiedene Eis                        | sc     |                                |                                            |  |  |  |  |
|                                                                                                    | Füllmenge: 70 Li<br>1184 Tiefe (mm)  | iter max. Leistung: Breite (mm)<br>: 800 Höhe (mm): 1176 | c      |                                |                                            |  |  |  |  |
| Viere erhalten am/ am Zielort angekommen am:                                                                         |                                      |                                                          |        |                                |                                            |  |  |  |  |
|                                                                                                    |                                      | · _                                                      |        |                                |                                            |  |  |  |  |
|                                                                                                    | LS-Nr.:                              | 1845                                                     |        |                                |                                            |  |  |  |  |
|                                                                                                    | Lieferdatum                          | 27.09.2013                                               |        |                                |                                            |  |  |  |  |
| 1                                                                                                    | 100020015                            |                                                          | 1,0    | 0 g                            |                                            |  |  |  |  |
|                                                                                                    | Früchtetee "Ge                       | brannte Mandel"                                          |        |                                |                                            |  |  |  |  |
| 2                                                                                                    | 10020014                             |                                                          | 1,0    | 0 g                            |                                            |  |  |  |  |
|                                                                                                    | Früchtetee "Ge                       | brannte Mandel"                                          |        |                                |                                            |  |  |  |  |
|                                                                                                    | 1621                                 |                                                          |        |                                |                                            |  |  |  |  |
|                                                                                                    |                                      |                                                          |        |                                |                                            |  |  |  |  |
|                                                                                                    |                                      |                                                          |        |                                |                                            |  |  |  |  |
|                                                                                                    | Folgeseite: 2                        |                                                          |        |                                |                                            |  |  |  |  |
|                                                                                                    |                                      |                                                          |        |                                |                                            |  |  |  |  |
| Nice ice GmbH * Am Hodriebi 24 *65205 Wiesbaden<br>Telefon: 0611-471169-0 0611-471165-100 * Telefox: 0611-471169-200 |                                      |                                                          |        |                                |                                            |  |  |  |  |
| -Eust                                                                                                    |                                      |                                                          |        |                                |                                            |  |  |  |  |
| Geschäftsführer: Adriano Giacoirro<br>* Ustickiv:::DE 247 761 929 * Steuer-Nr.:111/1111                              |                                      |                                                          |        |                                |                                            |  |  |  |  |
|                                                                                                    | Postgino Kio. 9876543 (BLZ 70150000) |                                                          |        |                                |                                            |  |  |  |  |
|                                                                                                    | Gebitransit Kb. 9 (BLZ 9999999)      |                                                          |        |                                |                                            |  |  |  |  |